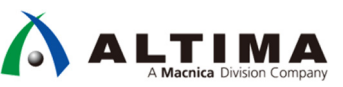

# インテル<sup>®</sup> MAX<sup>®</sup> 10 FPGA On-Chip Flash を使用するときの注意点

Ver.18.0

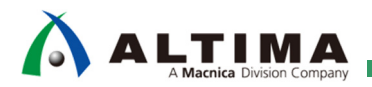

インテル<sup>®</sup> MAX<sup>®</sup> 10 FPGA - On-Chip Flash を使用するときの注意点

# <u>目次</u>

| は  | じめに                                                       | 3   |
|----|-----------------------------------------------------------|-----|
| 1. | MAX® 10 FPGA デバイスの On-Chip Flash                          | 3   |
| 2. | MAX® 10 FPGA で Nios® II を使用する際の On-Chip Flash での注意点       | 4   |
| -  | 2-1. プログラムが UFM より大きいサイズの場合でも Error にならずビルドが通ってしまう        | 5   |
|    | 2-2. サイズオーバーした elf ファイルは HEX 変換や POF の生成を行っても Error にならない | 6   |
| 3. | 対処方法                                                      | 7   |
| 改  | 版履歴                                                       | .12 |

### <u>はじめに</u>

インテル® MAX® 10 FPGA にはフラッシュメモリーが内蔵されており、後述で示す通り CFM/UFM という形で提供されます。この時 Nios® II のソフトウェアをフラッシュメモリーに格納する場合 UFM に実装することになりますが、フラッシュメモリーのサイズとしては CFM を含めた全体のサイズで定義されます。このため Nios® II を使用する際にプログラム・サイズが On-Chip Flash の UFM 領域のサイズを超えていても Error として通知されません。

その為、MAX® 10 FPGA の UFM にユーザープログラムを格納する場合には、ユーザー側で常にサイズに注 意する必要があります。

この資料では、MAX<sup>®</sup> 10 FPGA で Nios<sup>®</sup> II を使用する際の On-Chip Flash での注意点と対処方法について説 明します。

- 1. MAX<sup>®</sup> 10 FPGA デバイスの On-Chip Flash
- 2. MAX® 10 FPGA で Nios® II を使用する際の On-Chip Flash での注意点
- 3. 対処方法

#### 1. MAX<sup>®</sup> 10 FPGA デバイスの On-Chip Flash

インテル<sup>®</sup> MAX<sup>®</sup> 10 FPGA は、低コスト、シングルチップ、スモール・フォーム・ファクターの不揮発性プログラマ ブル・ロジック・デバイスです。

アナログ・デジタル・コンバーター (ADC) や、2 つのイメージを格納してダイナミックに切り替えることが可能 なデュアル・コンフィグレーション・フラッシュメモリーなどの機能をシングルチップ上に搭載しています。

また、Nios® II ソフト・コア・エンベデッド・プロセッサーのサポート、デジタル信号処理(DSP)ブロック、ソフト DDR3 メモリー・コントローラーといった、フル装備の FPGA 機能を備えています。

インテル® MAX® 10 FPGA についての詳細は、以下のページを参照ください。

インテル<sup>®</sup> MAX<sup>®</sup> 10 FPGA

https://www.intel.co.jp/content/www/jp/ja/products/programmable/fpga/max-10.html

MAX® 10 FPGA デバイスには、On-Chip Flash が 2 つの部分に分割されています。

- Configuration Flash Memory (CFM)
   MAX® 10 FPGA のハードウェア・コンフィギュレーション・データを格納します。
- User Flash Memory (UFM)

ユーザーデータまたはソフトウェア・アプリケーションを格納します。

MAX® 10 FPGA デバイスの UFM についての詳細は、以下の資料を参照ください。

Intel® MAX® 10 User Flash Memory User Guide

https://www.intel.com/content/dam/www/programmable/us/en/pdfs/literature/hb/max-10/ug m10 ufm.pdf

MAX® 10 ユーザー・フラッシュメモリー・ユーザーガイド (日本語版)

https://www.intel.co.jp/content/dam/altera-www/global/ja\_JP/pdfs/literature/hb/max-10/ug\_m10\_ufm\_j.pdf

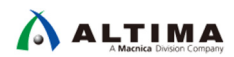

### 2. MAX® 10 FPGA で Nios® II を使用する際の On-Chip Flash での注意点

Platform Designer にて On-Chip Flash Intel FPGA IP (Altera On-Chip Flash IP) を下図のように設定した場合、 Nios® II Software Build Tools (SBT) for Eclipse では UFM 領域のみならず、CFM の領域まで On-Chip Flash として 見えています (この資料では、MAX® 10 FPGA デバイス 10M08 を例として説明しています)。

| 🎦 Parameters 🛛                                                                |                   |                                    | - 5 🗆   |  |  |  |
|-------------------------------------------------------------------------------|-------------------|------------------------------------|---------|--|--|--|
| System: nios_system Path: onchip_flash                                        |                   |                                    |         |  |  |  |
| On–Chip Flash Intel FPGA IP<br>altera_onchip_flash                            |                   |                                    | Details |  |  |  |
| Parameters                                                                    |                   |                                    |         |  |  |  |
| Data interface:                                                               | Parall 👻          |                                    |         |  |  |  |
| Read burst mode:                                                              | Incrementi 👻      |                                    |         |  |  |  |
| Read burst count:                                                             | 8 🗸               | 8 💌                                |         |  |  |  |
| Configuration Mode                                                            |                   |                                    |         |  |  |  |
| Configuration Scheme: Internal Configurati 👻                                  |                   |                                    |         |  |  |  |
| Configuration Mode:                                                           | Single Uncompr    | essed Image                        | •       |  |  |  |
| Elsoh Momoru                                                                  |                   |                                    |         |  |  |  |
|                                                                               |                   | diana Maratan                      | T       |  |  |  |
| Sector ID Access Mode                                                         | · /               | address Wapping                    | Туре    |  |  |  |
| Read and w                                                                    | rite US           | 00000 - 0x03111<br>04000 - 0x07444 | UEM     |  |  |  |
| 3 Bead and w                                                                  | rite 00           | :08000 - 0x1c7ff                   | LIEM    |  |  |  |
| 4 Read and w                                                                  | rite 0>           | :1c800 - 0x2afff                   | CFM     |  |  |  |
| 5 Read and w                                                                  | rite 🛛            | 26000 - 0×4dfff                    | CFM     |  |  |  |
| + -                                                                           |                   |                                    |         |  |  |  |
| Clock Source                                                                  | 500               |                                    |         |  |  |  |
| The on-chip flash megafunction will be run with 100000000 Hz clock frequency. |                   |                                    |         |  |  |  |
| Flash Initialization                                                          |                   |                                    |         |  |  |  |
| 🛄 Initialize flash content                                                    |                   |                                    |         |  |  |  |
| Enable non-default initialization file                                        |                   |                                    |         |  |  |  |
| User created hex or mif file:                                                 | altera_onchip_fla | shhex                              |         |  |  |  |
| User created dat file for simulation:                                         | altera_onchip_fla | sh.dat                             |         |  |  |  |
| The on-chip flash is not initialized during device programming.               |                   |                                    |         |  |  |  |

【図 2-1】On-Chip Flash IP の設定

Nios<sup>®</sup> II SBT の BSP Editor から見ても、UFM と CFM の区別はしておらず、CFM も含めたサイズ (319456 Bytes) として On-Chip Flash 領域が見えています。

| ile Edit Tools Help            |                                  |                      |         |              |                |                      |
|--------------------------------|----------------------------------|----------------------|---------|--------------|----------------|----------------------|
| Main Software Packages Drivers | Linker Script Enable File Genera | ation Target BSP Dir | ectory  |              |                |                      |
| Linker Section Mappings        |                                  |                      |         |              |                |                      |
| Linker Section Name            | Linker Region Name               |                      | Memory  | Device Name  |                | Add                  |
| .bss onchip ram                |                                  | 0                    | onchip_ | ram          |                | Remove               |
| entry reset                    |                                  | c                    | onchip_ | flash_data   |                | Restore Defaults     |
| .exceptions                    | onchip_ram                       | c                    | onchip_ | ram          |                |                      |
| .heap                          | onchip_ram                       | c                    | onchip_ | ram          |                |                      |
| .rodata onchip_ram             |                                  | onchip_ram           |         |              |                |                      |
| .rwdata onchip_ram             |                                  | onchip_ram           |         |              |                |                      |
| .stack onchip_ram              |                                  | onchip_ram           |         |              |                |                      |
| .text                          | onchip ram                       |                      | onchip  | ram          |                |                      |
| Linker Memory Regions          |                                  |                      |         |              |                |                      |
| Linker Region Name             | Address Range                    | Memory Device Na     | me      | Size (bytes) | Offset (bytes) | Add                  |
| onchip ram                     | 0x01010020 - 0x01018FFF          | onchip ram           | -       | 36832        | 32             | Remove               |
| onchip ram BEFORE EXCEPTION    | 0x01010000 - 0x0101001F          | onchip ram           |         | 32           | 0              | Restore Defaults     |
| onchip_flash_data              | 0x00000020 - 0x0004DFFF          | onchip_flash_dat     | a       | 319456       | 32             |                      |
| reset                          | 0×00000000 - 0×0000001F          | onchip flash dat     | a i     | 32           | U              | Add Memory Device    |
|                                |                                  | CFM も含め              | たサ.     | イズとして        | 見える            | Remove Memory Device |
|                                |                                  | 010                  |         |              |                | Memory Usage         |
|                                |                                  |                      |         |              |                |                      |

【図 2-2】 Nios® II SBT から見た On-Chip Flash 領域

2-1. プログラムが UFM より大きいサイズの場合でも Error にならずビルドが通ってしまう

#### 【注意点 1】

上記のことから、.text を On-Chip Flash に配置する際は、プログラム (.elf ファイル) が UFM に収まるかで はなく、On-Chip Flash に配置できるかでしかビルド時に判定されません。

つまりプログラムが UFM より大きいサイズの場合でも Error の表示無くビルドが通ってしまいます。

そのため UFM のサイズを考慮してプログラムを作成する必要があります。

Table 4: UFM and CFM Sector Size

| This table lists the dimensions of the UFM and CFM arrays. |                  |      |      |      |      |                |                                                    |                                          |                      |
|------------------------------------------------------------|------------------|------|------|------|------|----------------|----------------------------------------------------|------------------------------------------|----------------------|
|                                                            | Pages per Sector |      |      |      |      | Page           | Maximum                                            | Total                                    |                      |
| Device                                                     | UFM1             | UFM0 | CFM2 | CFM1 | CFM0 | Size<br>(Kbit) | User Flash<br>Memory Size<br>(Kbit) <sup>(4)</sup> | Configura-<br>tion Memory<br>Size (Kbit) | OCRAM Size<br>(Kbit) |
| 10M02                                                      | 3                | 3    | 0    | 0    | 34   | 16             | 96                                                 | 544                                      | 108                  |
| 10M04                                                      | 0                | 8    | 41   | 29   | 70   | 16             | 1248                                               | 2240                                     | 189                  |
| 10M08                                                      | 8                | 8    | 41   | 29   | 70   | 16             | 1376                                               | 2240                                     | 378                  |
| 10M16                                                      | 4                | 4    | 38   | 28   | 66   | 32             | 2368                                               | 4224                                     | 549                  |
| 10M25                                                      | 4                | 4    | 52   | 40   | 92   | 32             | 3200                                               | 5888                                     | 675                  |
| 10M40                                                      | 4                | 4    | 48   | 36   | 84   | 64             | 5888                                               | 10752                                    | 1260                 |
| 10M50                                                      | 4                | 4    | 48   | 36   | 84   | 64             | 5888                                               | 10752                                    | 1638                 |
|                                                            |                  |      |      |      |      |                |                                                    |                                          |                      |

10M08 の場合 UFM サイズは、((8\*16)+(8\*16))/8=32 KByte

・ UFM0 のページサイズ : 8 (page) \* 16 (Kbit)

・ UFM1 のページサイズ : 8 (page) \* 16 (Kbit)

上記 2 つの値を合算し、単位を Byte に直すために ÷8 で 32 KByte

【図 2-3】 UFM と CFM のアレイサイズ

[BSP build complete] Info: Compiling hello\_world.c to obj/default/hello\_world.o nios2-elf-gcc -xc -MP -MMD -c -I../hello\_bsp//HAL/inc -I../hello\_bsp/ -I../hello\_bsp//drivers/in Info: Linking hello.elf nios2-elf-g++ -T'../hello\_bsp//linker.x' -msys-crt0='../hello\_bsp//obj/HAL/src/crt0.o' -msys-l: nios2-elf-insert hello.elf --thread\_model hal --cpu\_name nios2 --qsys true --simulation\_enabled Info: (hello.elf) 33 KBytes program size (code + initialized data). Info: 2872 Bytes free for stack + heap. Info: Creating hello.objdump nios2-elf-objdump --disassemble --syms --all-header --source hello.elf >hello.objdump [hello build complete] 19:47:07 Build Finished (took 20s.247ms)

【図 2-4】 Nios® II SBT でビルドしたプログラムが 10M08 の UFM サイズ 32 KB を超えた例

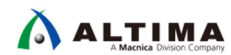

2-2. サイズオーバーした elf ファイルは HEX 変換や POF の生成を行っても Error にならない

#### 【注意点 2】

.elf ファイルはその後、

- HEX に変換
- POF を生成
- プログラムする

などに使用されますが、サイズオーバーした elf ファイルは、これらのどの過程でも Error は発生しません。

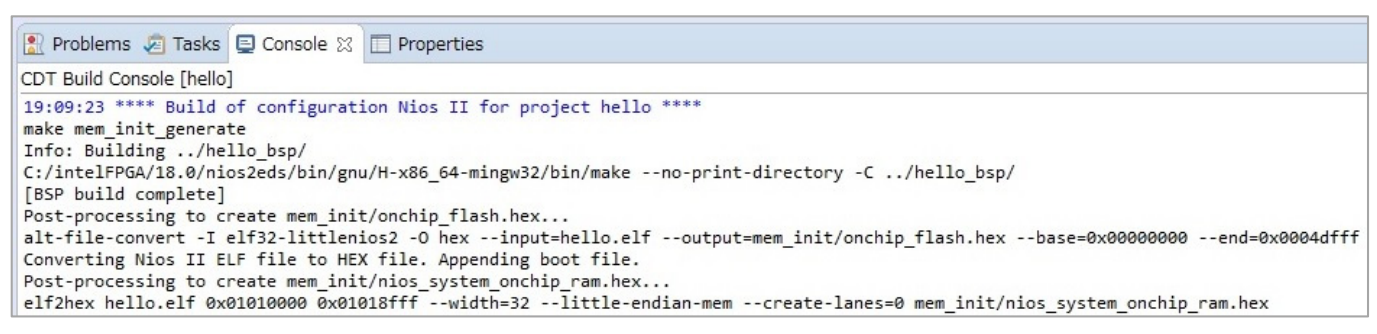

#### 【図 2-5】 HEX に変更した場合のログ

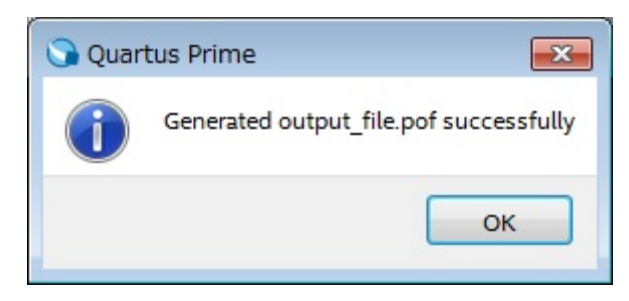

#### 【図 2-6】 POF を生成した場合のログ

#### 【参考】

Nios® II SBT でプログラムを HEX ファイルに変換する方法や、Quartus® Prime で SOF ファイルと UFM 用 HEX ファイルから POF ファイルを生成する方法については、以下のページが参考になります。

MAX® 10 の UFM で Nios® II をブートさせてみよう [前編]

https://service.macnica.co.jp/library/118989

MAX<sup>®</sup> 10 の UFM で Nios<sup>®</sup> II をブートさせてみよう [後編] https://service.macnica.co.jp/library/119173

### 3. <u>対処方法</u>

Nios® II SBT の BSP Editor 上であらかじめ配置できるセクション・サイズに変更します。 セクション・サイズを変更することでビルド時に Error として出力されるようになります。

① Platform Designer の On-Chip Flash Intel FPGA IP (Altera On-Chip Flash IP) において UFM として使用で きる領域を確認します。

例) この例では、0x0 ~ 0x1c7ff まで使用可能です( 0x1c800 → 116736 Byte)

| Platform Designer - nios_system.qsys (C:¥Temp¥m<br>File Edit System Generate View Tools Help | nax10_evakit_v                                                                                                    | 18.0¥nios_system.qsys)                                                                                                    |                                   |                                                |                                                  |                 |               |             |            |
|----------------------------------------------------------------------------------------------|----------------------------------------------------------------------------------------------------|----------------------------------------------------------------------------------------------------|-----------------------------------|------------------------------------------------|--------------------------------------------------|-----------------|---------------|-------------|------------|
| 📑 IP Catalog 🙁 🗕 🗗 🗖                                                                         | 📰 System Cont                                                                                                    | ents 🕴 Address Map                                                                                                    | 없 Interconnect Requi              | rements 🛛                                      |                                                  |                 |               |             |            |
|                                                                                              | × • •                                                                                                    | System:nios_system F                                                                                                    | ath: onchip_flash                 |                                                |                                                  |                 |               |             |            |
| Project                                                                                      | + Use Con                                                                                                    | nections                                                                                                    | Name                              | Description                                    | Export                                           | Clock           | Base          | End         | IRQ        |
| New Component                                                                                | × /                                                                                                    |                                                                                                    | ⊟ clk_0<br>clk_in<br>clk_in_reset | Clock Source<br>Clock Input<br>Reset Input     | clk<br>reset                                     | exported        |               |             |            |
| Basic Functions                                                                              |                                                                                                    |                                                                                                    | clk<br>clk reset                  | Clock Output<br>Reset Output                   | Double-click to export                           | clk_0           |               |             |            |
| Interface Protocols     Interface Protocols     Interface Protocols                          | <u> </u>                                                                                                    |                                                                                                    | ⊡ onchip_ram                      | On-Chip Memory (RAM or ROM) Inte               |                                                  |                 |               |             |            |
| Memory Interfaces and Controllers     Processors and Peripherals                             |                                                                                                    | $\begin{array}{c} \bullet \bullet \bullet \bullet \bullet \bullet \bullet \bullet \bullet \bullet \bullet \bullet \bullet \bullet \bullet \bullet \bullet \bullet \bullet$ | clk1<br>s1                        | Clock Input<br>Avalon Memory Mapped Slave      | Double-click to export<br>Double-click to export | clk_0<br>[clk1] | ≠ 0×0101 0000 | 0×0101 8fff |            |
| Qsys Interconnect                                                                            |                                                                                                    | • • • • •                                                                                                    | reset1                            | Reset Input                                    | Double-click to export                           | [clk 1]         |               |             |            |
|                                                                                              | ✓                                                                                                    |                                                                                                    | ⊟ jtag_uart<br>clk                | Clock Input                                    | Double-click to export                           | clk_0           |               |             |            |
|                                                                                              |                                                                                                    |                                                                                                    | reset                             | Reset Input                                    | Double-click to export                           | [c]k]           | 0.0100 1010   | 0.0100 1017 |            |
|                                                                                              |                                                                                                    | •                                                                                                    | avalon_stag_slave<br>irq          | Avaion Memory Mapped Slave<br>Interrupt Sender | Double-click to export                           | [clk]           | = 0X0102_1010 | 0x0102_1017 | <u>→</u> 0 |
|                                                                                              |                                                                                                    |                                                                                                    | 🗆 🛄 nios 2                        | Nios II Processor                              | Haublandunk im annak                             |                 |               |             |            |
|                                                                                              |                                                                                                    | • <b></b>                                                                                                    | reset                             | Reset Input                                    | Double-click to export                           | [clk]           |               |             |            |
|                                                                                              |                                                                                                    |                                                                                                    | data_master                       | Avalon Memory Mapped Master                    | Double-click to export                           | [clk]<br>[elk]  |               |             |            |
|                                                                                              |                                                                                                    |                                                                                                    | instruction_master                | Interrupt Receiver                             | Double-click to export                           | [clk]           | 1             | IRQ 0       | IRQ 31←    |
| New Edit                                                                                     |                                                                                                    |                                                                                                    | debug_reset_request               | Reset Output                                   | Double-click to export                           | [c]k]           |               |             |            |
|                                                                                              |                                                                                                    |                                                                                                    | custom_instruction_m.             | Cu                                             | Double-click to export                           | ICIK]           | • 0x0102_0800 | 0x0102_0111 |            |
| Hierarchy & Device Family &                                                                  |                                                                                                    |                                                                                                    | □ mm_bridge<br>clk                | nchip_flash を                                  | ダブルクリッ                                           | クします            | <b>f</b>      |             |            |
| B ➡ led                                                                                      |                                                                                                    | $\bullet \bullet \bullet \bullet \bullet \bullet \bullet \bullet \bullet \bullet \bullet \bullet \bullet \bullet \bullet \bullet \bullet \bullet \bullet $                 | s0                                | Avalon Memory Mapped Slave                     | Double-click to export                           | (cik)           | = 0×0000_0000 | 0×000f_ffff |            |
| tereset<br>tereset                                                                           | 57                                                                                                    |                                                                                                    | T anakin flack                    | Avaion Memory Mapped Master                    | Double-click to export                           | [clk]           |               |             |            |
| iê-e⊐⊧ jtag_uart<br>ie-e⊐⊧ led                                                               | •                                                                                                    |                                                                                                    |                                   | Clock Input                                    | Double-click to export                           | clk_0           |               |             |            |
| teren mm_bridge                                                                              |                                                                                                    |                                                                                                    | nreset                            | Reset Input                                    | Double-click to export                           | [clk]           | - 00000 0000  | 0-0004 4666 |            |
| ter-ter onchip_flash                                                                         |                                                                                                    | $ \stackrel{\bullet}{\leftarrow} \stackrel{\bullet}{\longrightarrow} $                                                                                                    | csr                               | Avalon Memory Mapped Slave                     | Double-click to export                           | [clk]           | = 0x0008_0000 | 0×0008_0007 |            |
| B-= Connections                                                                              |                                                                                                    |                                                                                                    | ⊟ led                             | PIO (Parallel I/O) Intel FPGA IP               |                                                  | - 11- 0         |               |             |            |
|                                                                                              |                                                                                                    | • • • • • • • • • • • • • • • • • • •                                                                                                    | cik<br>reset                      | Reset Input                                    | Double-click to export<br>Double-click to export | CIK_U<br>[clk]  |               |             |            |
|                                                                                              |                                                                                                    | ••••••                                                                                                    | s1                                | Avalon Memory Mapped Slave                     | Double-click to export                           | [clk]           | ₽ 0×0102_1000 | 0×0102_100f |            |
|                                                                                              |                                                                                                    | ۲M                                                                                                    | external_connection               | Conduit                                        | lea                                              |                 |               |             |            |
|                                                                                              |                                                                                                    |                                                                                                    |                                   |                                                |                                                  | 1               |               |             |            |
| 🞦 Parameters 🛛                                                                               |                                                                                                    |                                                                                                    |                                   |                                                | - 6 🗆                                            |                 |               |             |            |
| System: nios_system Pa                                                                       | ath: onchip_f                                                                                                    | flash                                                                                                    |                                   |                                                |                                                  |                 |               |             |            |
| On-Chip Flash Int                                                                            | el FPGA                                                                                                    | IP                                                                                                    |                                   |                                                |                                                  |                 |               |             |            |
| altera_onchip_flash                                                                          | Volume and Annual Annual Annua | 2.00448 - 1                                                                                                    |                                   |                                                | Details                                          |                 |               |             |            |
| Parameters                                                                                   |                                                                                                    |                                                                                                    |                                   |                                                |                                                  |                 |               |             |            |
| Data interface:                                                                              |                                                                                                    | Parall                                                                                                    | -                                 |                                                |                                                  |                 |               |             |            |
| Read burst mode:                                                                             |                                                                                                    | Increment                                                                                                    | -<br>-                            |                                                |                                                  |                 |               |             |            |
| Bead burst count:                                                                            |                                                                                                    | 0                                                                                                    |                                   |                                                |                                                  |                 |               |             |            |
|                                                                                              |                                                                                                    | • •                                                                                                    |                                   |                                                |                                                  |                 |               |             |            |
| Configuration Mode                                                                           |                                                                                                    |                                                                                                    |                                   |                                                |                                                  |                 |               |             |            |
| Configuration Scheme:                                                                        |                                                                                                    | Internal C                                                                                                    | onfigurati 🚽                      |                                                |                                                  |                 |               |             |            |
| Configuration Mode:                                                                          |                                                                                                    | Single Un                                                                                                    | compressed Image                  |                                                |                                                  |                 |               |             |            |
|                                                                                              |                                                                                                    |                                                                                                    |                                   | UFM                                            | として使用で                                           | きる領             | 域を確認しる        | ます          |            |
| Flash Memory                                                                                 |                                                                                                    |                                                                                                    |                                   |                                                |                                                  |                 |               |             |            |
| Sector ID                                                                                    | Acces                                                                                                    | ss Mode                                                                                                    | Address Map                       | ping Type                                      |                                                  |                 |               |             |            |
| 1                                                                                            | Read                                                                                                    | and write                                                                                                    | 0×00000 - 0×                      | 03fff UFM                                      |                                                  |                 |               |             |            |
| 2                                                                                            | Read                                                                                                    | and write                                                                                                    | 0×04000 - 0×                      | 07fff UFM                                      |                                                  |                 |               |             |            |
| 3                                                                                            | Read                                                                                                    | and write                                                                                                    | 0×08000 - 0×                      | 1c7ff UFM                                      |                                                  |                 |               |             |            |
| 4                                                                                            | Read                                                                                                    | and write                                                                                                    | 0×1c800 - 0×3                     | 2attt CFM                                      |                                                  |                 |               |             |            |
| 5                                                                                            | Read                                                                                                    | and write                                                                                                    | 0×2b000 - 0×                      | 4dfff  CFM                                     |                                                  |                 |               |             |            |
|                                                                                              |                                                                                                    |                                                                                                    |                                   |                                                |                                                  |                 |               |             |            |
|                                                                                              |                                                                                                    |                                                                                                    |                                   |                                                |                                                  |                 |               |             |            |

【図 3-1】 On-Chip Flash IP において UFM として使用できる領域を確認

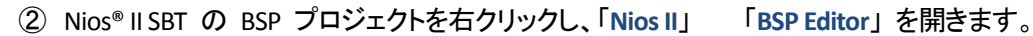

| File Edit Navigate S                  | Search Project Run Nios II W          | indow Help                                                |   |
|---------------------------------------|---------------------------------------|-----------------------------------------------------------|---|
|                                       | • 🔂 • 🔂 • 🚱 • 🔯 • 🔘                   | ▼ <b>4</b> ▼ (⊖ <i>3</i> ° ▼ ) 2 ▼ 10 ▼ 10 ▼ 10 ▼ 0 ▼ 0 ▼ |   |
| 陷 Project Explorer 🔀                  | E <                                   | \$ 2 2 2 2                                                |   |
| > 😂 hello                             | BSD プロ・                               |                                                           |   |
| P Bello_bsp [nios_s]                  | New New                               |                                                           |   |
|                                       | Go Into                               |                                                           |   |
|                                       | Open in New Window                    |                                                           |   |
|                                       | Сору                                  | Ctrl+C                                                    |   |
|                                       | Paste                                 | Ctrl+V                                                    |   |
|                                       | 💥 Delete                              | Delete                                                    |   |
|                                       | ی _ Remove from Context               | Ctrl+Alt+Shift+Down                                       |   |
|                                       | Source                                | •                                                         |   |
|                                       | Move                                  |                                                           |   |
|                                       | Rename                                | F2                                                        |   |
|                                       | 🔤 Import                              |                                                           |   |
|                                       | 🚵 Export                              |                                                           |   |
|                                       | Build Project                         |                                                           |   |
|                                       | Clean Project                         |                                                           |   |
| , , , , , , , , , , , , , , , , , , , | Refresh                               | F5                                                        |   |
|                                       |                                       | $\sim$                                                    |   |
|                                       | Debug As                              |                                                           |   |
|                                       | Profile As<br>Restore from Local Hist | 2014                                                      |   |
|                                       | Nios II                               | Nios II Command Shell                                     |   |
|                                       | Run C/C++ Code Analysis               | sis Generate BSP                                          | 1 |
|                                       | Team                                  | BSP Editor                                                |   |
|                                       | Compare With                          | Elash Programmer                                          | _ |

【図 3-2】 Nios II SBT の BSP Editor を開く

- ③ BSP Editor の Linker Script タブにおいて、onchip\_flash\_data の領域を Platform Designer で確認したサ イズに設定します。このとき、先頭の 32 Byte(リセットベクター領域)を引いた値で設定します。
  - 例)10M08 の場合は、116736-32=116704 Byte

| 設定前 | : onchip | flash | data size = 3 | 3 <b>19456</b> Byte |
|-----|----------|-------|---------------|---------------------|
|-----|----------|-------|---------------|---------------------|

| * BSP Editor - settings.bsp        |                                        |                    |                    |                |
|------------------------------------|----------------------------------------|--------------------|--------------------|----------------|
| File Edit Tools Help               |                                        |                    |                    |                |
| Main Software Packages Drivers Lir | ker Script Enable File Generation Targ | et BSP Directory   |                    |                |
| Linker Section Mappings            |                                        |                    |                    |                |
| Linker Section Name                | Linker Region Name                     |                    | Memory Device Name |                |
| .bss                               | onchip_ram                             | 0                  | onchip_ram         |                |
| .entry                             | reset                                  | 0                  | onchip_flash_data  |                |
| .exceptions                        | onchip_ram                             |                    | onchip_ram         |                |
| .heap                              | onchip_ram                             | 0                  | onchip_ram         |                |
| .rodata                            | onchip_ram                             | 0                  | onchip_ram         |                |
| .rwdata                            | onchip_ram                             |                    | onchip_ram         |                |
| .stack                             | onchip_ram                             | 0                  | onchip_ram         |                |
| .text                              | onchip ram                             |                    | onchip ram         |                |
| Linker Memory Regions              | ダブルクリッ                                 | ックして 116704 に変     | 更します               |                |
| Linker Region Name                 | Address Range                          | Memory Device Name | Size (bytes)       | Offset (bytes) |
| onchip_ram                         | 0×01010020 - 0×01018FFF                | onchip_ram         | 368                | 332 32         |
| onchip_ram_BEFORE_EXCEPTION        | 0×01010000 - 0×0101001F                | onchip_ram         |                    | 32 0           |
| onchip_flash_data                  | 0×00000020 - 0×0004DFFF                | onchip_flash_data  | 3194               | 456 32         |
| reset                              | 0x00000000 - 0x0000001F                | onchip flash data  |                    | 32 0           |

【図 3-3】変更前の onchip\_flash\_data のサイズ (10M08 の場合の例)

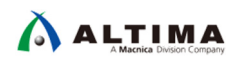

| 設定後:ONCHID TIASN Data SIZE = 1 | 16/04 Byte |
|--------------------------------|------------|
|--------------------------------|------------|

| 💩 BSP Editor - settings.bsp         |                                       |                    |                    |                   |  |  |
|-------------------------------------|---------------------------------------|--------------------|--------------------|-------------------|--|--|
| File Edit Tools Help                |                                       |                    |                    |                   |  |  |
| Main Software Packages Drivers Link | er Script Enable File Generation Targ | et BSP Directory   |                    |                   |  |  |
| Linker Section Mappings             |                                       |                    |                    |                   |  |  |
| Linker Section Name                 | Linker Region Name                    |                    | Memory Device Name |                   |  |  |
| .bss                                | onchip_ram                            | onchip_ram         |                    |                   |  |  |
| .entry                              | reset                                 | reset              |                    | onchip_flash_data |  |  |
| .exceptions                         | onchip_ram                            | onchip_ram         |                    | onchip_ram        |  |  |
| .heap                               | onchip_ram                            | onchip_ram         |                    | onchip_ram        |  |  |
| .rodata                             | onchip_ram                            | onchip_ram         |                    | onchip_ram        |  |  |
| .rwdata                             | onchip_ram                            | onchip_ram         |                    | onchip_ram        |  |  |
| .stack                              | onchip_ram                            | onchip_ram         |                    | onchip_ram        |  |  |
| .text                               | .text onchip ram                      |                    | onchip ram         |                   |  |  |
| Linker Memory Regions               |                                       |                    |                    |                   |  |  |
| Linker Region Name                  | Address Range                         | Memory Device Name | Size (bytes)       | Offset (bytes)    |  |  |
| onchip_ram                          | 0x01010020 - 0x01018FFF               | onchip_ram         | 3683               | 2 32              |  |  |
| onchip_ram_BEFORE_EXCEPTION         | 0x01010000 - 0x0101001F               | onchip_ram         | 3                  | 2 0               |  |  |
| pnchip_flash_data                   | 0x00000020 - 0x0001C7FF               | onchip_flash_data  | 11670              | 4 32              |  |  |
| reset                               | 0x00000000 - 0x0000001F               | onchip flash data  | 3:                 | 2 0               |  |  |

【図 3-4】変更後の onchip\_flash\_data のサイズ (10M08 の場合の例)

④ [Generate] ボタンをクリックし、その後 [Exit] ボタンをクリックします。

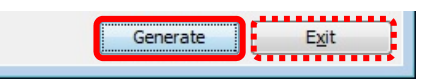

#### 【図 3-5】 [Generate] ボタンをクリックし、その後 [Exit] ボタンをクリック

⑤ Nios<sup>®</sup> II SBT の Application プロジェクトを右クリックし、「Build Project」を実行します。

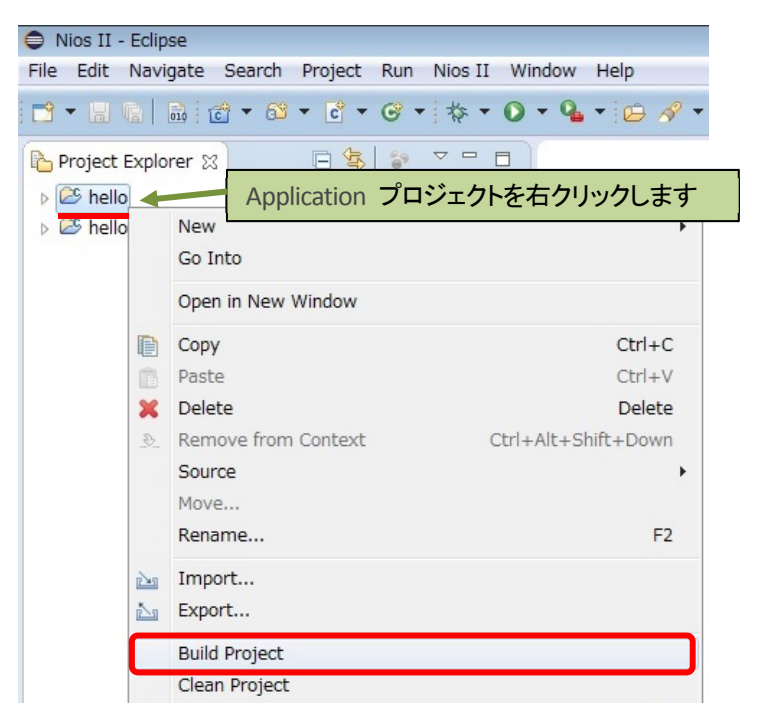

【図 3-6】 Application プロジェクトのビルド

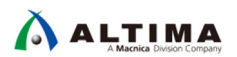

本問題に対応するために、MAX 10 の UFM 内にソフトウェアが収まるかどうかを簡易的にチェックするソフト ウェア check\_size.exe (check\_size.c)を用意しました (別途、ダウンロードしてください)。

※ ソフトウェア check\_size.exe (check\_size.c) は、参考として提供するものであり、運用した結果の影響について は責任を負いかねますので、あらかじめご了承ください。

このソフトウェアでは、Nios<sup>®</sup> II SBT の Application プロジェクト内でビルド時に作成された .objdump ファイル 内の記載から対象セクションのサイズを抜き出し足し合わせて、最終的にどれくらいのサイズが必要なのかを出 力しています。

⑥ Nios<sup>®</sup> II SBT によるビルド後、Nios<sup>®</sup> II Command Shell より下記コマンドを入力し check\_size.exe を実行して、作成したソフトウェアが指定した UFM に収まるかを確認します。

\$ ./check\_size.exe <アプリケーション名.objdump> <UFM サイズ> 🛽

※ check\_size.exe を実行する前に、Application プロジェクト・ディレクトリーに check\_size.exe をコピーしてお きます。

#### UFM に収まる場合

| <pre>/cygdrive/c/Temp/max10_evakit_v18.0/software/hello_small</pre>                                                                                      |
|----------------------------------------------------------------------------------------------------|
| Altera Nios2 Command Shell [GCC 4]                                                                                                    |
| Version 18.0, Build 614<br>Application プロジェクトのディレクトリーに移動します                                                                                              |
| 1114994811149A /cygdrive/c/intelFPGA/18.0<br>\$ cd "C:¥Temp¥max10_evakit_v18.0¥software¥hello_small"                                                     |
| 11149@HD11149A /cygdrive/c/Temp/max10_evakit_v18.0/software/hello_small<br>\$ cp_/cygdrive/c/Temp/check_size.exe ./check_size.exe                        |
| 11149@HD11149A /cygdn Application プロジェクト・ディレクトリーに check_size.exe をコピーします                                                                                 |
| \$ Is<br>Makefile hello_small.elf hello_world_small.c system<br>check_size.exe hello_small.map obj<br>create-this-app hello_small.objdump readme.txt     |
| 11149@HD11149A /cygdrive/c/Temp/max10_evakit_v18.0/software/bello_small<br>\$ ./check_size.exe hello_small.objdump 0x8000 <b>ح check_size.exe を実行します</b> |
| ufm_size : 0x8000                                                                                                    |
| entry size : 0x0<br>exceptions size : 0x0<br>text size : 0xd54<br>rodata size : 0x30<br>rwdata size : 0x118                                              |
| [Result] All Section size : 0xe9c                                                                                                    |
| 000000000000000000000000000000000000000                                                                                                    |
| OK ,Can be stored!<br>- You can use more 29028 byte                                                                                                    |
| 000000000000000000000000000000000000000                                                                                                    |
| 11149@HD11149A /cygdrive/c/Temp/max10_evakit_v18.0/software/hello_small<br>\$_                                                                           |

【図 3-7】 check\_size.exe ツールによる UFM に収まる場合の表示例

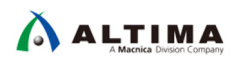

#### UFM に収まらない場合

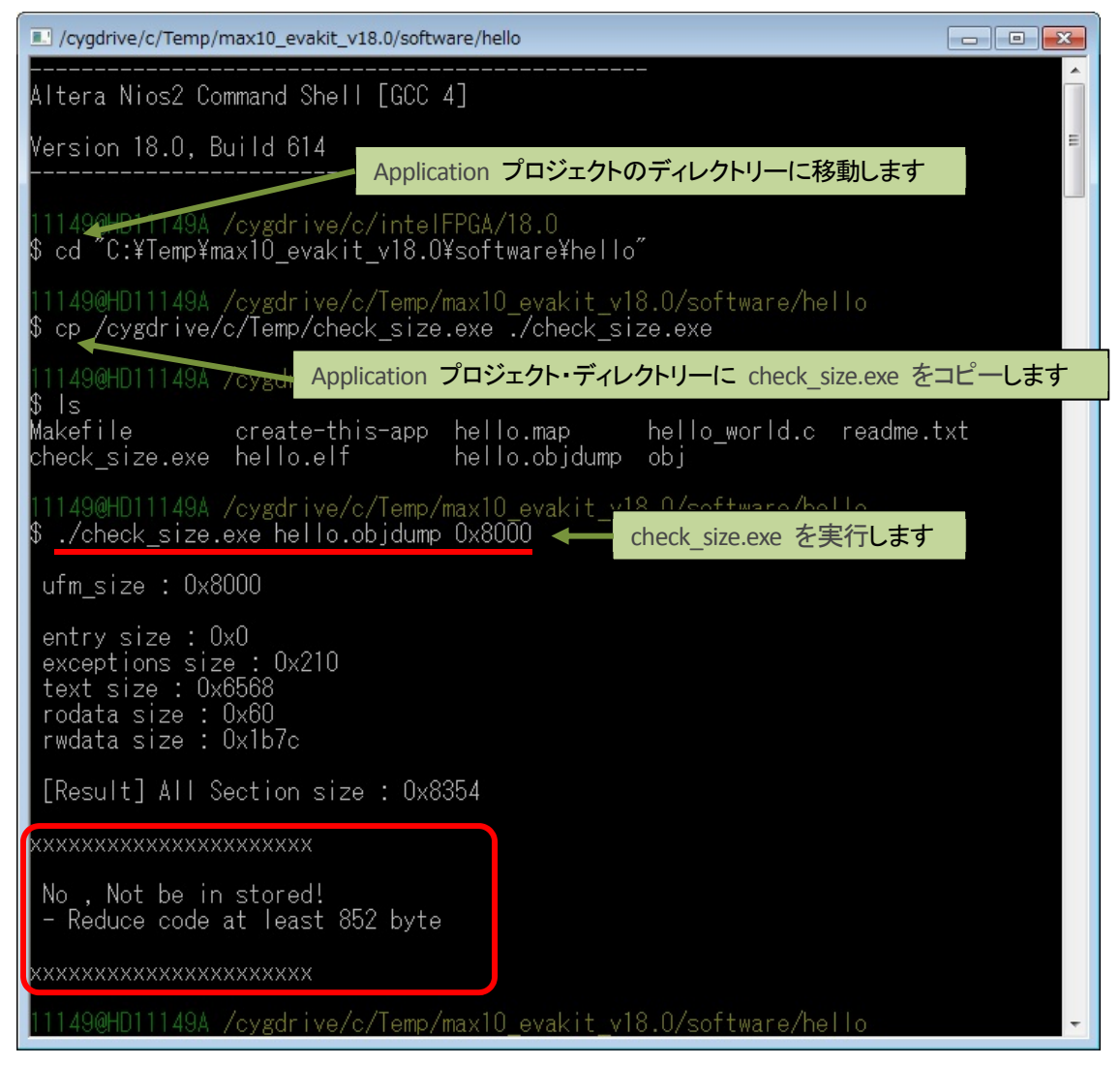

【図 3-8】 check\_size.exe ツールによる UFM に収まらない場合の表示例

## <u> 改版履歴</u>

| Revision | 年月       | 概要 |
|----------|----------|----|
| 1        | 2018年12月 | 初版 |

#### 免責およびご利用上の注意

弊社より資料を入手されましたお客様におかれましては、下記の使用上の注意を一読いただいた上でご使用ください。

- 1. 本資料は非売品です。許可無く転売することや無断複製することを禁じます。
- 2. 本資料は予告なく変更することがあります。
- 本資料の作成には万全を期していますが、万一ご不明な点や誤り、記載漏れなどお気づきの点がありましたら、本資料を入手されました下記代理店までご一報いただければ幸いです。
   株式会社マクニカ アルティマ カンパニー <u>https://www.alt.macnica.co.jp/</u> 技術情報サイト アルティマ技術データベース <u>http://www.altima.jp/members/</u>
- 4. 本資料で取り扱っている回路、技術、プログラムに関して運用した結果の影響については、責任を負いかねますのであらかじめご了承ください。
- 5. 本資料は製品を利用する際の補助的な資料です。製品をご使用になる際は、各メーカ発行の英語版の資料もあわせてご利用ください。